## Vejledning til at give samtykke til at din arbejdsgiver/forening kan indhente din straffeattest

- Log på digital post via Borger.dk og åbn mailen fra Rigspolitiet

| RIGSPOLITIET                                                                                                    | POLITI                                                                                                    |
|----------------------------------------------------------------------------------------------------|----------------------------------------------------------------------------------------------------|
| «IssueDate»<br>/ «Requestid»                                                                                                    | KRIMINALREGISTERET<br>Politiets Administrative Center<br>7500 Holstebro<br>E-mail: mvjyl-pao-kr@politi.dk<br>Web: www.politi.dk |
| Anmodning om samtykke til udstedelse af privat straffeattest<br>«RequestorOrganisation» har den «RequestDate» bestilt en privat straffeattest<br>på dig.<br>Hvis du er enig i, at «RequestorOrganisation» skal have udstedt en privat straf-<br>feattest på dig. skal du give dit samtvikke til at attesten udstedes og sendes til                                                              |                                                                                                    |
| feattest på dig, skal du give dit samtykke til, at attesten udstedes og sendes til<br>«RequestorOrganisation». Hvis du ikke inden 14 dage giver dit samtykke, bli-<br>ver bestillingen automatisk afvist.<br>Klik på nedenstående link for at besvare anmodningen om samtykke:<br><u>Samtykke straffeattest</u><br>Du kan se reglerne omkring udstedelse af private straffeattester på følgende |                                                                                                    |
| links:<br><u>Vejledning om bestilling af private straffeattester</u><br><u>Bekendtgørelse om behandling af personoplysninger i Det Centrale Kriminal-<br/>register (Kriminalregisteret)</u><br>Du kan også få information om bestilling og udstedelse af private straffeatte-<br>ster på www.politi.dk.                                                                                         |                                                                                                    |
| Med venlig hilsen<br>Kriminalregisteret                                                                                                    |                                                                                                    |

## - Tryk på linket "Samtykke straffeattest"

## Sådan gør du, hvis linket til at afgive samtykke IKKE virker:

- Gå til borger.dk og tilgå din digitale post
- Åbner du fra en telefon, skift da til en computer
- Skift browser (Internetprogram)
- Har du lige modtaget linket, vent minimum 6 timer og prøv igen
- Slet cookies (Logger dig ud af de fleste websites) / Ryd browserhistorik (Sletter historikken i det internetprogram der anvendes, også fra søgefeltet)
- Hvis ovenstående ikke virker kontakt da Kriminalregisteret på tlf. nr. 70 20 14 75 eller se på <u>Link til politiets hjemmeside</u> om der er oplyst driftsforstyrrelser

| POLIT                                                                                      | Samtykke til udstedelse af attest<br>Samtykke Bekræft                                                                                                    | Log ud                                       |
|--------------------------------------------------------------------------------------------|----------------------------------------------------------------------------------------------------|----------------------------------------------|
| Samtykke                                                                                   | erklæring                                                                                                    |                                              |
| Du har modtaget en anm<br>anmodningen.<br>Vejledning om samtykke<br>Bekendtgørelse om beha | odning om en samtykkeerklæring. Se detaljerne om den nedenfor. Du si<br>til Privat straffeattest ><br>andling af personoplysninger i Det Centrale Kriminalregister > | kal acceptere eller afvise                   |
| Jeg giver hermed<br>personoplysninger i D<br>bekendtgørelse.                               | I tilladelse til at indhente oplysninger jf. Bekendtgørels<br>et Centrale Kriminalregister. Jeg er tillige blevet gjort bekendt med                                  | e om behandling af<br>indholdet i den nævnte |
| Cpr-nr.:                                                                                   | XXXXXX-XXXX                                                                                                    |                                              |
| Navn:                                                                                      | XXXX XXXXXX                                                                                                    |                                              |
| Attesttype:                                                                                | XXXXXX XXXXXXXXXXX                                                                                                    |                                              |
| Myndighed / virksomhed                                                                     | d / forening: XXXXXXX XXXXXXXXXX                                                                                                    |                                              |
| Desumigsualo:                                                                              | ^^.^^                                                                                                    |                                              |
|                                                                                            |                                                                                                    |                                              |
|                                                                                            |                                                                                                    | Afvis ► Acceptér ►                           |

- Tryk "Accepter", hvis der må sendes straffeattest
- Tryk "Afvis", hvis der ikke må sendes straffeattest

| Р               | OLITI                                   | Samtykke til udstedelse af attest<br>Samtykke Bekræft              | Log ud    |
|-----------------|-----------------------------------------|--------------------------------------------------------------------|-----------|
| Be              | kræft accep                             | t af samtykke                                                      |           |
| Ved u<br>inform | ınderskrift, afgiver du sa<br>mationer: | amtykke til at en straffeattest må blive indhentet ud fra følgende |           |
| Cpr-nr.         |                                         | XXXXXXXXXXX                                                        |           |
| Navn:           |                                         | XXXXX XXXXXXXX                                                     |           |
| Bestilli        | ingsID:                                 | X00000X                                                            |           |
| Attestt         | ype:                                    | XXXXXX XXXXXXXXXXX                                                 |           |
| Samty           | kke:                                    | ок                                                                 |           |
| Myndiç          | ghed/virksomhed/forening:               | XXXXX XXXXXXXXX                                                    |           |
| T               | Tilbage                                 | Signèr me                                                          | d MitID • |

- Vælg "Signer med MitID"
- Bekræft samtykket ved at gå videre til underskrift jævnfør nedenstående

| Referencekode xxxxxx                                    | 0                                      |                          |                    |
|---------------------------------------------------------|----------------------------------------|--------------------------|--------------------|
| Underskriv venligst i bu                                | unden af dette dokument.               |                          |                    |
|                                                         |                                        |                          |                    |
| 1                                                       | 1                                      | - 100% ·                 | +                  |
|                                                         |                                        |                          | Î                  |
| Ved underskrift, afgiver d<br>fra følgende informatione | u samtykke til at en straffeat<br>r:   | ttest må blive indhentet | t ud               |
| Cpr. nr.:                                               | XXXXXXXXXX                             |                          |                    |
| Navn:<br>BestillingsID:                                 | XXXX XXXXXXX<br>XXXXXXXX               |                          |                    |
| Attesttype:<br>Samtykke:                                | XXXXXX XXXXXXXXXXXXXXXXXXXXXXXXXXXXXXX | DXXXX                    | Rul ned her        |
| Myndighed/virksomhed/f                                  | orening: xxxxxx xxxxxxxx               | C C                      | til bunden af side |
|                                                         |                                        |                          |                    |
|                                                         |                                        |                          |                    |
|                                                         |                                        |                          |                    |
|                                                         |                                        |                          |                    |
|                                                         |                                        |                          |                    |
|                                                         |                                        |                          |                    |

- Rul ned på bunden af siden og tryk på "Videre til underskrift"

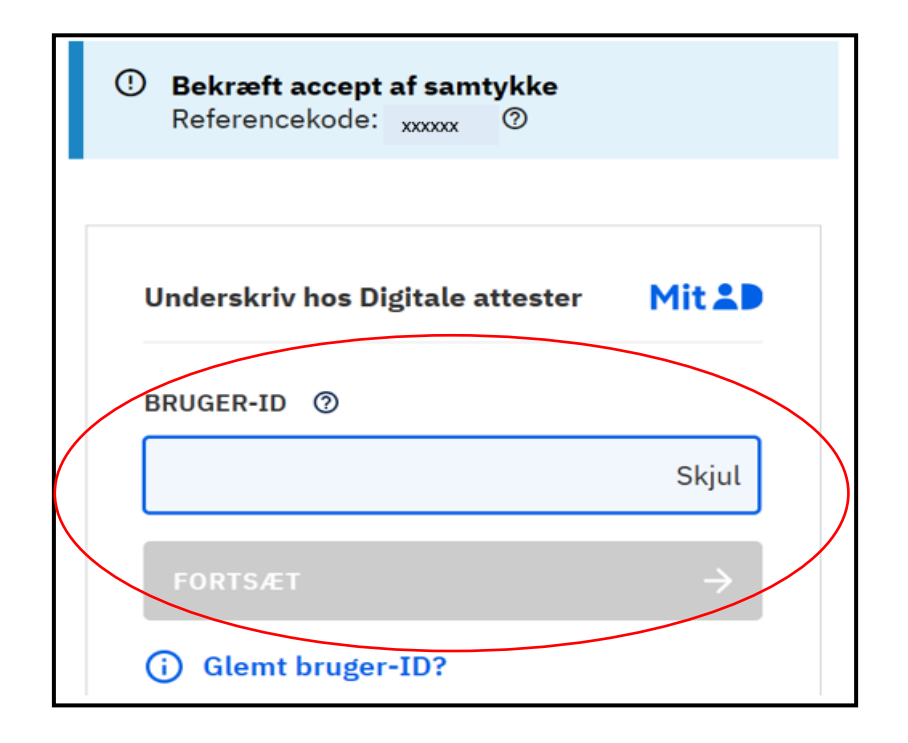

- Bekræft samtykket med MitID
- Sæt flueben i "Jeg accepterer vilkårene for underskrift" jævnfør nedenstående

| ③ Bekræft accept af s.<br>Referencekode: xxxx | amtykke<br>∞ ⑦            |
|-----------------------------------------------|---------------------------|
| Underskrifttype                               | Personsignatur Ø          |
| Underskriver                                  | Yvvv Yvvvvv               |
|                                               |                           |
| Jeg accepterer vilkårene                      | for underskrift Ø         |
| <u>Læs vilkår for underskrift</u>             |                           |
| Når du klikker Underskriv, ur<br>digitalt.    | nderskriver du dokumentet |
|                                               | <u>Tilbage</u> Underskriv |

- Tryk på "Underskriv"

| RIGSPOLITIET                                                                                                    |                                                                                                    | POLITI                                                                                                    |
|----------------------------------------------------------------------------------------------------|----------------------------------------------------------------------------------------------------|----------------------------------------------------------------------------------------------------|
| {CompanyIdentifier}<br>Att: {RequestorName}<br>{Company}                                                                                                    | {RequestDateTime}<br>/ Bestillingsid: {RequestId}                                                                                                    | KRIMINALREGISTERET<br>Politiets Administrative<br>Center<br>Postboks 1399<br>7500 Holstebro<br>E-mail: mvjyl-pac-kr@politi.dk<br>Web: https://www.politi.dk |
|                                                                                                    |                                                                                                    |                                                                                                    |
| Kvittering for bestilling af privat straffea<br>{Company} har den {RequestDateTime<br>{RequestCertificateForPersons.ListNoD<br>Hvis der er afgørelser på attesten, vil der                                                                                                    | attest<br>} bestilt en privat straffeattes<br>0ot} på følgende sprog: {Req<br>n kun blive leveret på dansk.                                                                                                    | st på<br>uestedLanguageCodes}                                                                                                    |
| Kvittering for bestilling af privat straffea<br>{Company} har den {RequestDateTime<br>{RequestCertificateForPersons.ListNoD<br>Hvis der er afgørelser på attesten, vil der<br>{RequestCertificateForPersons.SingleOn                                                                                                    | attest<br>} bestilt en privat straffeatter<br>ot} på følgende sprog: {Req<br>n kun blive leveret på dansk.<br>rBorgere} er underrettet om,                                                                                         | st på<br>uestedLanguageCodes}<br>at samtykke er påkrævet.                                                                                                   |
| Kvittering for bestilling af privat straffea<br>{Company} har den {RequestDateTime<br>{RequestCertificateForPersons.ListNoD<br>Hvis der er afgørelser på attesten, vil der<br>{RequestCertificateForPersons.SingleOn<br>{Company} kan i langt de fleste tilfælde<br>hovedpostkasse inden for fem hverdage.                                                              | attest<br>} bestilt en privat straffeattes<br>Dot} på følgende sprog: {Req<br>n kun blive leveret på dansk.<br>rBorgere} er underrettet om,<br>e forvente at attesten bliver so                                                    | st på<br>uestedLanguageCodes}<br>at samtykke er påkrævet.<br>endt til virksomhedens digitale                                                                |
| Kvittering for bestilling af privat straffea<br>{Company} har den {RequestDateTime<br>{RequestCertificateForPersons.ListNoD<br>Hvis der er afgørelser på attesten, vil den<br>{RequestCertificateForPersons.SingleOn<br>{Company} kan i langt de fleste tilfælde<br>hovedpostkasse inden for fem hverdage.<br>Attesten sendes først, når {RequestCertificateForPersons. | attest<br>} bestilt en privat straffeattes<br>bot} på følgende sprog: {Req<br>n kun blive leveret på dansk.<br>rBorgere} er underrettet om,<br>e forvente at attesten bliver s<br>ficateForPersons.SingleOrbo                      | st på<br>uestedLanguageCodes}<br>at samtykke er påkrævet.<br>endt til virksomhedens digitale<br>orgeren} digitalt har givet sit samtykke til                |
| Kvittering for bestilling af privat straffea<br>{Company} har den {RequestDateTime<br>{RequestCertificateForPersons.ListNoD<br>Hvis der er afgørelser på attesten, vil der<br>{RequestCertificateForPersons.SingleOn<br>{Company} kan i langt de fleste tilfælde<br>hovedpostkasse inden for fem hverdage.<br>Attesten sendes først, når {RequestCertificateForPersons. | attest<br>} bestilt en privat straffeattes<br>Dot} på følgende sprog: {Req<br>n kun blive leveret på dansk.<br>rBorgere} er underrettet om,<br>e forvente at attesten bliver s<br>ficateForPersons.SingleOrbo                      | st på<br>uestedLanguageCodes}<br>at samtykke er påkrævet.<br>endt til virksomhedens digitale<br>orgeren} digitalt har givet sit samtykke til                |
| Kvittering for bestilling af privat straffea<br>{Company} har den {RequestDateTime<br>{RequestCertificateForPersons.ListNoD<br>Hvis der er afgørelser på attesten, vil der<br>{RequestCertificateForPersons.SingleOn<br>{Company} kan i langt de fleste tilfælde<br>hovedpostkasse inden for fem hverdage.<br>Attesten sendes først, når {RequestCertificateForPersons. | attest<br>} bestilt en privat straffeattes<br>Dot} på følgende sprog: {Req<br>n kun blive leveret på dansk.<br>rBorgere} er underrettet om,<br>e forvente at attesten bliver s<br>ficateForPersons.SingleOrbo<br>Med venlig hilsen | st på<br>uestedLanguageCodes}<br>at samtykke er påkrævet.<br>endt til virksomhedens digitale<br>orgeren} digitalt har givet sit samtykke til                |

- Når du har modtaget ovenstående kvittering er samtykket afgivet